# Catalyst 9600 스위치 업그레이드

### 목차

<u>소개</u> <u>사전 요구 사항</u> 요구 사항 <u>사용되는 구성 요소</u> 배경정보 권장 릴리스 소프트웨어 다운로드 업그레이드의 필수 기준 Rommon 업그레이드 또는 Bootloader 업그레이드 업그레이드 방법 설치 모드 <u> 번들 모드</u> ISSU(In Service Software Upgrade) ISSU의 사전 요구 사항 <u>업그레이드 단계</u> ISSU 검증 단계 <u>ISSU 장애에서 복구하는 단계</u> ISSU 중단 <u>Clean ISSU 상태</u>

## 소개

이 문서에서는 Catalyst 9600 스위치를 업그레이드하는 방법에 대해 설명합니다.

## 사전 요구 사항

### 요구 사항

이 문서에 대한 특정 요건이 없습니다.

### 사용되는 구성 요소

이 문서의 정보는 C9600을 기반으로 합니다.

이 문서의 정보는 특정 랩 환경의 디바이스를 토대로 작성되었습니다. 이 문서에 사용된 모든 디바 이스는 초기화된(기본) 컨피그레이션으로 시작되었습니다. 현재 네트워크가 작동 중인 경우 모든 명령의 잠재적인 영향을 미리 숙지하시기 바랍니다.

### 배경 정보

이 문서에서는 BUNDLE 또는 INSTALL 모드를 사용하는 Catalyst 9600 스위치의 업그레이드 절차 에 대해 설명합니다. ISSU는 C9600 High Availability Setup에서 지원됩니다.

## 권장 릴리스

다운로드 페이지를 기반으로 하는 권장 소프트웨어 버전은 다음 링크를 참조하십시오.

<u>Catalyst 9000 스위치의 권장 릴리스</u>

## 소프트웨어 다운로드

소프트웨어를 다운로드하려면 https://software.cisco.com/download/home을 방문하여 <u>제품</u>을 선택 하십시오.

## 업그레이드의 필수 기준

·2~3시간의 유지 보수 기간을 통해 대상 버전으로 업그레이드하거나 문제가 발생할 경우 이전 버전 으로 롤백할 수 있습니다.

· 현재 및 대상 IOS 버전의 .bin 파일이 포함된 4GB 또는 8GB USB 드라이브가 있는지 확인합니다. IOS 이미지를 복사하려면 USB 드라이브를 FAT32로 포맷해야 합니다.

· 현재 및 대상 IOS 버전으로 TFTP가 설정되어 있으며 필요한 경우 스위치에 이 버전을 다운로드할 수 있는지 확인합니다.

·문제가 발생할 경우 디바이스에 대한 콘솔 액세스를 사용할 수 있는지 확인합니다.

·새 이미지를 확장하기 위해 플래시 메모리에 최소 1GB에서 1.5GB의 사용 가능한 공간이 있는지 확인합니다. 공간이 부족하면 이전 설치 파일을 제거합니다.

## Rommon 업그레이드 또는 Bootloader 업그레이드

ROMMON(부트 로더라고도 함)은 디바이스의 전원을 켜거나 재설정할 때 실행되는 펌웨어입니다. 프로세서 하드웨어를 초기화하고 운영 체제 소프트웨어(Cisco IOS XE 소프트웨어 이미지)를 부팅 합니다. ROMMON은 스위치의 다음 SPI(Serial Peripheral Interface) 플래시 디바이스에 저장됩니 다.

- Primary(기본): 여기에 저장된 ROMMON은 디바이스의 전원이 켜지거나 재설정될 때마다 시 스템이 부팅되는 ROMMON입니다.
- Golden: 여기에 저장된 ROMMON은 백업 복사본입니다. 기본 의 ROMMON이 손상된 경우 시스템은 골든 SPI 플래시 디바이스에서 ROMMON을 자동으로 부팅합니다.

펌웨어 결함을 해결하거나 새로운 기능을 지원하려면 ROMMON 업그레이드가 필요할 수 있지만, 모든 릴리스에 새로운 버전이 있을 수는 없습니다.

스위치의 기존 릴리스에서 최신 릴리스로 처음 업그레이드할 때 스위치의 하드웨어 버전에 따라 부

트 로더가 자동으로 업그레이드될 수 있습니다. 부트로더가 자동으로 업그레이드되는 경우 다음 다 시 로드에도 적용됩니다. 이후에 이전 릴리스로 돌아가면 부트 로더는 다운그레이드되지 않습니다. 업데이트된 부트로더는 모든 이전 릴리스를 지원합니다.

모든 주요 릴리스 및 유지 관리 릴리스에 적용되는 ROMMON 또는 부트로더 버전을 알아보려면 아 래를 참조하십시오.

17.x.x용 ROMMON 버전:<u>ROMMON 버전</u>

16.x.x용 ROMMON 버전: <u>ROMMON 버전</u>

소프트웨어 버전을 업그레이드하기 전이나 업그레이드한 후에 ROMMON을 업그레이드할 수 있습 니다. 업그레이드하려는 소프트웨어 버전에 대해 새 ROMMON 버전을 사용할 수 있는 경우 다음과 같이 진행합니다.

• 기본 SPI 플래시 장치에서 ROMMON 업그레이드

이 ROMMON은 자동으로 업그레이드됩니다. 스위치의 기존 릴리스에서 최신 릴리스 또는 이 후 릴리스로 처음 업그레이드할 때 새 릴리스에 새 ROMMON 버전이 있으면 시스템은 스위치 의 하드웨어 버전에 따라 기본 SPI 플래시 디바이스의 ROMMON을 자동으로 업그레이드합니 다.

• 골든 SPI 플래시 디바이스에서 ROMMON 업그레이드

이 ROMMON을 수동으로 업그레이드해야 합니다. 특권 EXEC 모드에서 upgrade rommonitor capsule golden switch 명령을 입력합니다.

참고:

- Cisco StackWise 가상 설정의 경우 활성 및 대기 수퍼바이저 모듈을 업그레이드합니다.
- 고가용성 설정 시 액티브 및 스탠바이 수퍼바이저 모듈을 업그레이드합니다.

ROMMON이 업그레이드된 후 다음 다시 로드에서 적용됩니다. 이후에 이전 릴리스로 돌아가면 ROMMON이 다운그레이드되지 않습니다. 업데이트된 ROMMON은 모든 이전 릴리스를 지원합니 다.

## 업그레이드 방법

이 문서에서는 BUNDLE 또는 INSTALL 모드를 사용하는 Catalyst 9600 스위치의 업그레이드 절차 에 대해 설명합니다.

### 설치 모드

Cisco Catalyst 9600 스위치의 설치 모드 업그레이드는 단일 모놀리식 이미지 파일이 아닌 개별 소 프트웨어 패키지를 사용하는 방식으로 스위치의 소프트웨어를 업그레이드하는 방법입니다.

설치 모드에서 업그레이드에 대해 설명된 단계를 수행하십시오.

#### 1. 정리

다음 명령을 사용하여 비활성 설치를 제거합니다.

Switch#install remove inactive

2. 새 이미지 복사

다음 방법 중 하나를 사용하여 활성 수퍼바이저의 플래시 스토리지에 새 .bin 이미지 파일을 전송합 니다.

TFTP를 통해:

Switch#copy tftp://Location/directory/<file\_name> flash:

#### USB를 통해:

Switch# copy usbflash0:<file\_name> flash:

다음을 사용하여 사용 가능한 파일 시스템을 확인합니다.

Switch#show file systems

#### 3. 확인

활성 수퍼바이저의 플래시에 IOS를 전송한 후 다음 항목과 함께 이미지가 올바르게 복사되었는지 확인합니다.

Switch#dir flash:

### (선택 사항) MD5 체크섬을 확인하려면 다음 명령을 사용합니다.

Switch#verify /md5 flash:<file\_name>

이 체크섬이 Software Download(소프트웨어 다운로드) 페이지에서 제공한 체크섬과 일치하는지 확 인합니다.

4. 부트 변수 설정

다음 명령을 사용하여 packages.conf 파일을 가리키도록 부트 변수를 설정합니다.

Switch#config terminal

Switch(config)#no boot system

Switch(config)#boot system flash:packages.conf

Switch(config)#end

5. 자동 부팅 구성

다음을 실행하여 스위치를 자동 부팅하도록 구성합니다.

Switch#config terminal

Switch(config)#no boot manual

Switch(config)#end

#### 6. 컨피그레이션 저장

다음을 사용하여 현재 컨피그레이션을 저장합니다.

Switch#write memory

다음 명령을 사용하여 부팅 설정을 확인합니다.

Switch#show boot

7. 이미지 설치

이미지를 설치하려면 다음 명령을 사용합니다.

Switch#install add file flash:<file\_name> activate commit

"이 작업을 수행하려면 시스템을 다시 로드해야 합니다. 계속하시겠습니까? [y/n]," 계속하려면 "y"로 응답합니다.

8. 업그레이드 성공 확인

Switch#show version

Switch#show redundancy

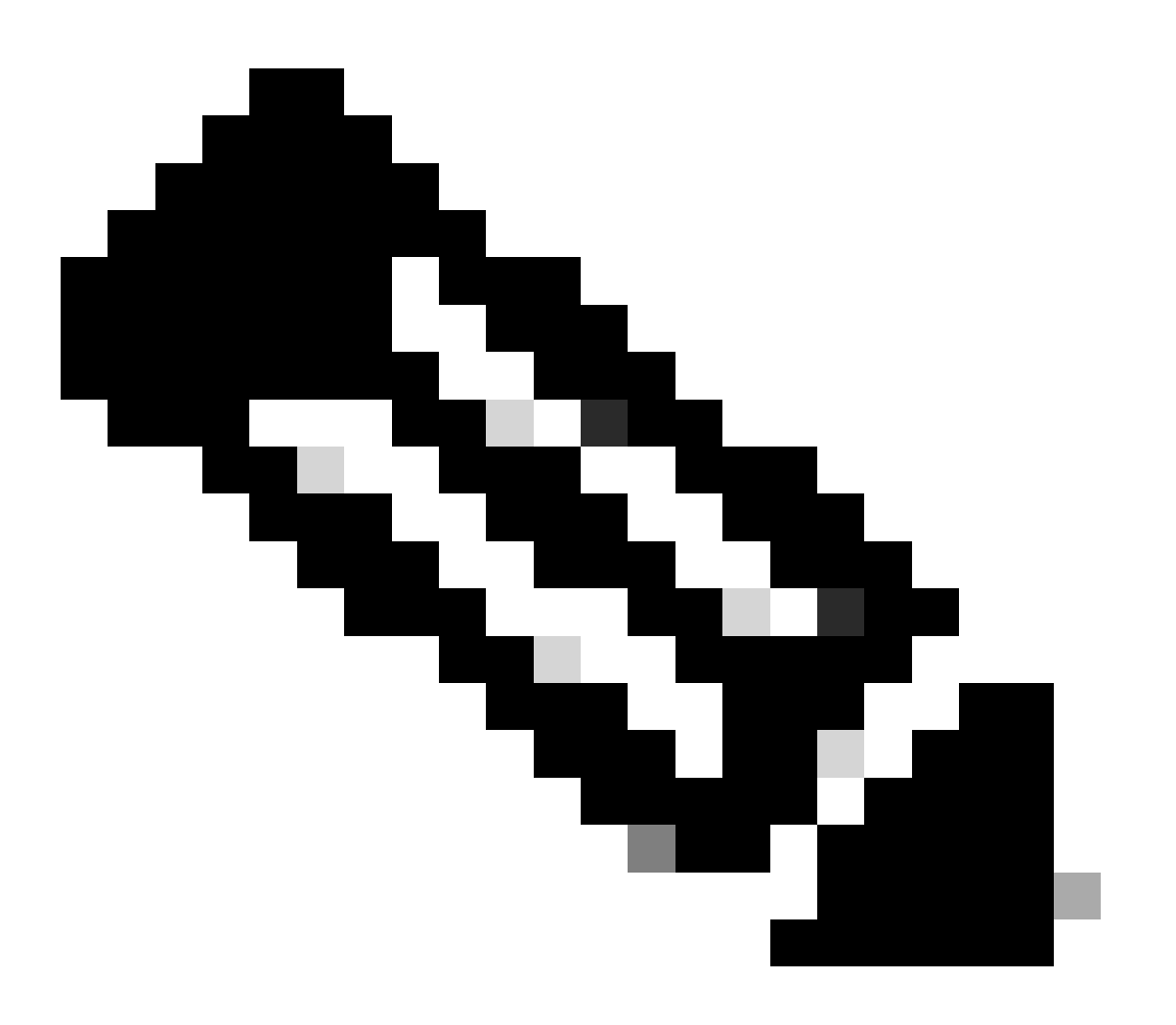

참고: 단계 전체에서 IOS 이미지 파일의 실제 이름으로 대체합니다.

### 번들 모드

Cisco Catalyst 9600 스위치의 번들 모드 업그레이드는 전체 소프트웨어 이미지가 단일 파일로 번

들되는 스위치 소프트웨어를 업그레이드하는 방법입니다. 이 파일에는 운영 체제, 장치 드라이버 및 스위치가 작동하는 데 필요한 기타 필수 소프트웨어 등 필요한 모든 구성 요소가 포함되어 있습 니다. 업그레이드에는 단일 소프트웨어 이미지 파일이 포함되며 일반적으로 확장명은 .bin입니다. 이는 여러 파일 및 패키지와 관련될 수 있는 설치 모드와 같은 다른 방법과 대조됩니다.

번들 모드에서 업그레이드에 대해 설명된 단계를 수행하십시오.

1. 이러한 방법 중 하나를 사용하여 스위치에 설치된 각 슈퍼바이저 모듈(듀얼 슈퍼바이저 또는 SVL의 경우)의 플래시 메모리에 새 이미지(.bin 파일)를 전송합니다

TFTP를 통해:

Switch#copy tftp://Location/directory/<file\_name> bootflash:

Switch#copy tftp://Location/directory/<file\_name> stby-bootflash:

USB를 통해:

Switch#copy usbflash0:<file\_name> bootflash:

Switch#copy usbflash0:<file\_name> stby-bootflash:

2. 명령을 사용하여 사용 가능한 파일 시스템을 확인합니다

Switch#show file systems

3. IOS를 모든 멤버 스위치에 복사한 후 이미지가 올바르게 복사되었는지 확인합니다.

Switch#dir bootflash:

Switch#dir stby-bootflash:

4. (선택 사항) 다음 명령을 사용하여 MD5 체크섬을 확인합니다.

Switch#verify /md5 bootflash:<file\_name>
Switch#verify /md5 stby-bootflash:<file\_name>

출력이 Software Download(소프트웨어 다운로드) 페이지에 제공된 MD5 체크섬 값과 일치하는지 확인합니다.

5. 다음 명령을 사용하여 새 이미지 파일을 가리키도록 부트 변수를 구성합니다

Switch#config terminal

Switch(config)#no boot system

Switch(config)#boot system bootflash:<file\_name>

Switch(config)#end

6. 구성을 저장합니다.

Switch#write memory

7. 다음을 사용하여 부팅 설정을 확인합니다.

Switch#show boot

### 8. 새 IOS를 적용하려면 스위치를 다시 로드합니다.

Switch#reload

9. 업그레이드 성공 확인

Switch#show version

Switch#show redundancy

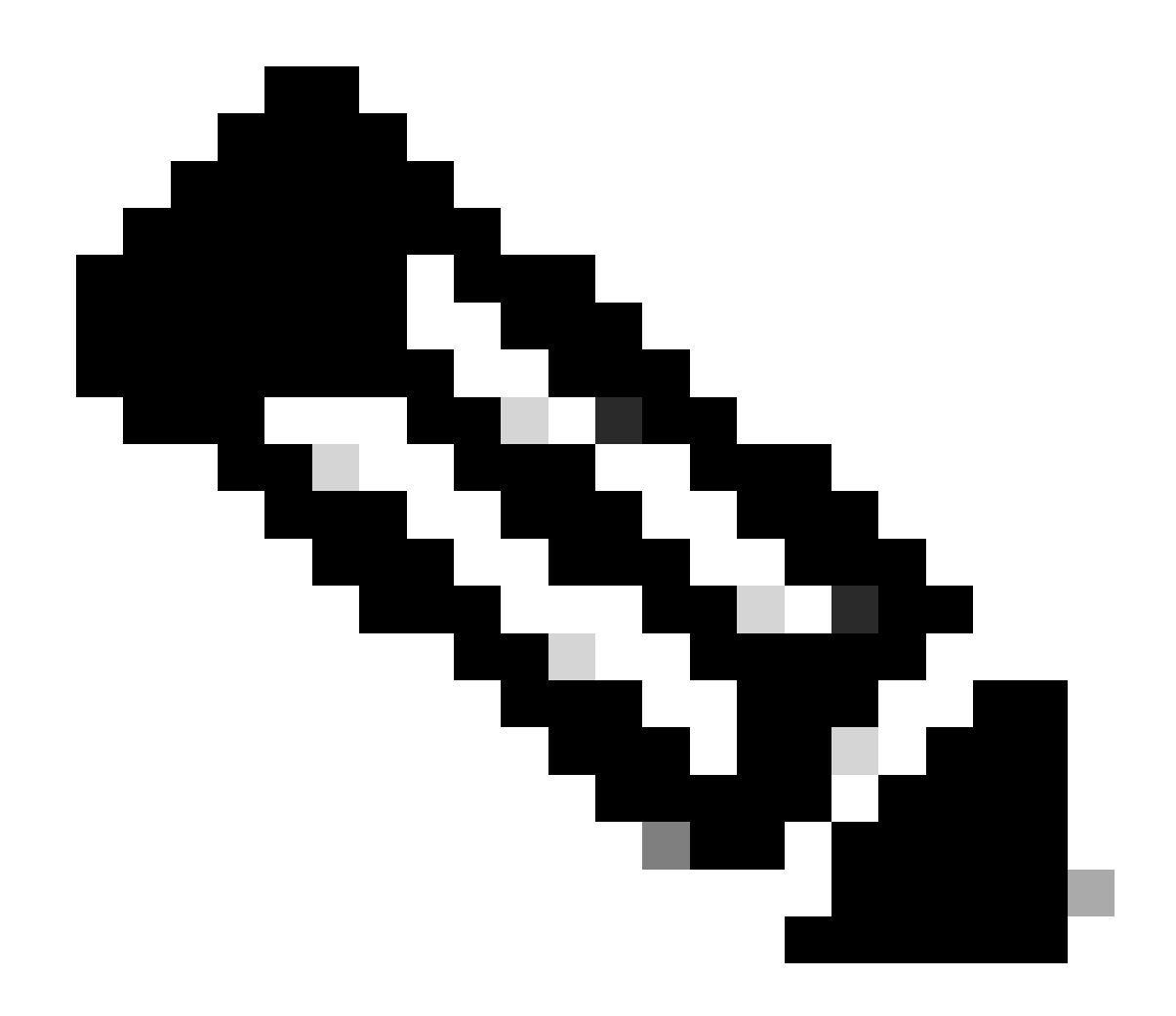

참고: 단계 전체에서 IOS 이미지 파일의 실제 이름으로 대체합니다.

### ISSU(In Service Software Upgrade)

In-Service Software Upgrade는 네트워크에서 패킷을 계속 전달하는 동안 이미지를 디바이스의 다 른 이미지로 업그레이드하는 프로세스입니다. ISSU는 네트워크 관리자가 소프트웨어 업그레이드 를 수행할 때 네트워크 중단을 방지할 수 있도록 도와줍니다. 이미지는 설치 모드에서 업그레이드 되며, 각 패키지는 개별적으로 업그레이드됩니다.

ISSU는 9600 Stackwise-Virtual 및 듀얼 수퍼바이저가 포함된 9600 독립형 섀시에서 지원됩니다.

- 듀얼 슈퍼바이저 모듈 구성과 StackWise Virtual을 사용하는 Catalyst 9600의 경우 Cisco IOS XE Gibraltar 16.12.1부터 ISSU가 지원됩니다.
- StackWise Virtual이 포함된 Catalyst 9600X의 경우 ISSU 지원은 Cisco IOS XE Cupertino 17.12.1부터 시작합니다.
- 듀얼 슈퍼바이저 모듈 구성의 Catalyst 9600X에서 ISSU 지원은 Cisco IOS XE Cupertino

17.9.1부터 시작합니다.

아래 링크를 사용하여 현재 SW 버전 및 대상 SW 버전이 ISSU 업그레이드에 적합한지 확인하십시 오.

#### <u>호환성 매트릭스</u>

참고:

- 쿼드 수퍼바이저 또는 고가용성 설정이 있는 독립형 섀시에서 17.3.1, 17.3.2, 17.3.3 또는 17.3.4에서 17.6.x로 ISSU를 업그레이드하려면 17.3.5로 ISSU 업그레이드를 수행한 다음 최 종 대상 릴리스 버전으로 ISSU 업그레이드를 수행해야 합니다. 17.9.1로의 ISSU 업그레이드 가 실패할 수 있습니다. 자세한 내용은 CSCwc54402를 참조하십시오.
- 17.6.4에서 17.9.3으로 ISSU 업그레이드가 실패할 수 있습니다. 자세한 내용<u>은</u> <u>CSCwc54402</u>를 참조하십시오.

ISSU의 사전 요구 사항

1. 현재 코드 버전 확인

C9600#show version | include IOS XE

2. 부팅 모드 확인

ISSU는 StackWise Virtual의 두 스위치가 모두 설치 모드에서 부팅된 경우에만 지원됩니다.

C9600#show ver | include INSTALL

3. 플래시에 사용 가능한 메모리가 충분한지 확인합니다

C9600#dir flash: | include free 11353194496 bytes total (8565174272 bytes free)

C9600#dir stby-flash: | include free 11353980928 bytes total (8566865920 bytes free)

4. 스위치가 SSO 모드인지 확인합니다.

C9600#show redundancy Redundant System Information :

```
Available system uptime = 4 minutes
Switchovers system experienced = 0
             Standby failures = 0
       Last switchover reason = none
                Hardware Mode = Duplex
    Configured Redundancy Mode = sso
    Operating Redundancy Mode = sso <-----
             Maintenance Mode = Disabled
               Communications = Up
Current Processor Information :
 _____
              Active Location = slot 1
       Current Software state = ACTIVE <-----
      Uptime in current state = 30 minutes
                Image Version = Cisco IOS Software [Fuji], Catalyst L3 Switch Software (CAT9K_IOSXE),
Technical Support: http://www.cisco.com/techsupport
Copyright (c) 1986-2018 by Cisco Systems, Inc.
Compiled Mon 05-Nov-18 19:32 by mcpre
                         BOOT = flash:packages.conf;
                  CONFIG_FILE =
       Configuration register = 0x102
Peer Processor Information :
             Standby Location = slot 2
       Current Software state = STANDBY HOT <-----
      Uptime in current state = 26 minutes
                Image Version = Cisco IOS Software [Fuji], Catalyst L3 Switch Software (CAT9K_IOSXE),
Technical Support: http://www.cisco.com/techsupport
Copyright (c) 1986-2018 by Cisco Systems, Inc.
Compiled Mon 05-Nov-18 19:32 by mcpre
                         BOOT = flash:packages.conf;
                  CONFIG_FILE =
       Configuration register = 0x102
```

#### 5. 자동 부팅이 활성화되었는지 확인합니다.

C9600#show boot system -----Switch 1 -----Current Boot Variables: BOOT variable = flash:packages.conf; Boot Variables on next reload: BOOT variable = flash:packages.conf; Manual Boot = no <----- Manual Boot should be set to "no" Enable Break = no Boot Mode = DEVICE iPXE Timeout = 0\_\_\_\_\_ Switch 2 \_\_\_\_\_ Current Boot Variables:

BOOT variable = flash:packages.conf;

Boot Variables on next reload: BOOT variable = flash:packages.conf; Manual Boot = no Enable Break = no Boot Mode = DEVICE iPXE Timeout = 0

자동 부팅이 활성화되지 않은 경우 다음과 같이 변경할 수 있습니다.

<#root>

C9600(config)#no boot manual

6. 현재 ISSU 및 설치 상태 확인

C9600#show issu state detail --- Starting local lock acquisition on switch 1 ---Finished local lock acquisition on switch 1

No ISSU operation is in progress <---- If see anything else, abort ISSU before proceeding. Check on how to manually abort ISSU.

업그레이드 단계

ISSU(In-Service Software Upgrade)를 수행하려면 설명된 단계를 수행하십시오.

\_\_\_\_\_

1. 정리

다음 명령을 사용하여 비활성 설치를 제거합니다.

#### 2. 새 이미지 복사

다음 방법 중 하나를 사용하여 활성 수퍼바이저의 플래시 스토리지에 새 .bin 이미지 파일을 전송합 니다.

#### TFTP를 통해:

Switch#copy tftp://Location/directory/<file\_name> flash:

USB를 통해:

Switch#copy usbflash0:<file\_name> flash:

다음 명령을 사용하여 사용 가능한 파일 시스템을 확인합니다. show file systems

3. 확인

활성 수퍼바이저의 플래시에 IOS를 전송한 후 이미지가 올바르게 복사되었는지 확인합니다.

Switch#dir flash:

(선택 사항) MD5 체크섬을 확인하려면 다음 명령을 사용합니다.

Switch#verify /md5 flash:<File\_name>

이 체크섬이 Software Download(소프트웨어 다운로드) 페이지에서 제공한 체크섬과 일치하는지 확 인합니다.

#### 4. 부트 변수 설정

다음 명령을 사용하여 packages.conf 파일을 가리키도록 부트 변수를 설정합니다.

Switch#config terminal

Switch(config)#no boot system

Switch(config)#boot system flash:packages.conf

#### 5. 자동 부팅 구성

다음을 실행하여 스위치를 자동 부팅하도록 구성합니다.

Switch#config terminal

Switch(config)#no boot manual

Switch(config)#end

6. 컨피그레이션 저장

다음을 사용하여 현재 컨피그레이션을 저장합니다.

Switch#write memory

다음 명령을 사용하여 부팅 설정을 확인합니다.

Switch#show boot

7. 이미지 설치

이미지를 설치하려면 다음 명령을 사용합니다.

Switch#install add file flash:<file\_name> activate issu commit

여기에 나와 있는 명령을 실행하면 프로세스가 자동으로 시작되고 SUP를 다시 로드합니다. SUP가 재부팅을 시작할 준비가 될 때까지 명령을 실행하지 마십시오. 일반적인 업그레이드 프로세스와 달 리, 다시 로드가 발생하기 전에 사용자에게 확인을 요청하지 않습니다.

이 명령을 실행하면 ISSU 프로세스가 파일을 추출하고 대기 sup를 다시 로드하며, SSO로 돌아갈 때까지 기다린 다음 장애 조치에서 액티브를 다시 로드합니다.

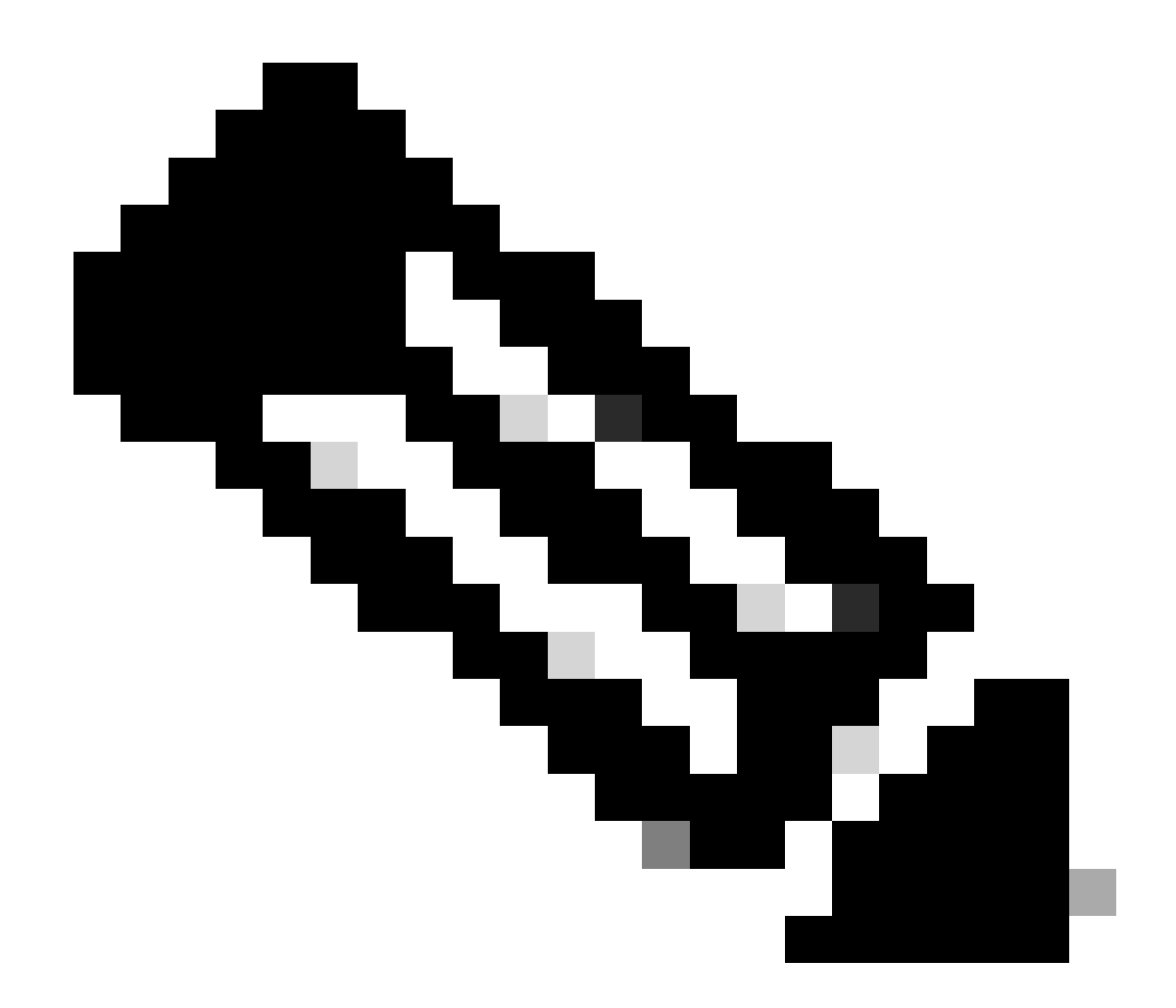

참고: 단계 전체에서 IOS 이미지 파일의 실제 이름으로 대체합니다.

ISSU 검증 단계

ISSU가 완료되면

- 두 스위치가 모두 새 소프트웨어에서 실행되는지 확인합니다.
- show issu state detail output to be clean and not showing any ISSU in progress(issu 상태 세 부사항 출력이 깨끗하고 진행 중인 ISSU가 표시되지 않음)를 선택합니다.
- show install issu history output(설치 issu 기록 출력 표시)을 선택하여 성공적인 ISSU 작업을 확인합니다(16.10.1 릴리스 이상에서만 명령 사용 가능).

ISSU 장애에서 복구하는 단계

• ISSU가 실패하면 자동 중단으로 시스템을 초기 상태(이전 이미지)로 복구할 수 있습니다. 그

러나 이 역시 실패할 경우 섀시를 수동으로 복구할 수 있습니다.

- 수동 복구 중에 액티브 및 스탠바이 모두 이전 이미지를 실행하는지 확인합니다(그렇지 않은 경우 개별 섀시를 복구함).
- 두 섀시에서 모두 기존 이미지를 실행하도록 한 후 runinstall remove inactive(비활성 제거)를 실행하여 사용하지 않는 이미지 패키지를 제거합니다.
- 두 섀시가 모두 이전 소프트웨어를 실행하면 ISSU 작업의 모든 내부 상태를 수동으로 정리합니다. (내부 ISSU 상태를 정리하는 방법은 여기를 참조하십시오.)

#### ISSU 중단

3단계 워크플로에서는 ISSU 활성화 프로세스 중에 abort-timer가 만료되면 시스템이 이전 이미지로 자동 중단할 수 있습니다. 중단 중에 스탠바이가 SSO에 도달하지 않으면 수동으로 중단해야 합니 다. 또한 어떤 이유로든 ISSU를 중단하려는 경우 수동으로 중단해야 합니다.

C9600#install abort issu

Clean ISSU 상태

ISSU 업그레이드/다운그레이드/중단/자동 중단이 성공하지 못하면 ISSU 내부 상태를 수동으로 정 리해야 합니다.

다음 명령을 실행하기 전에 서비스를 내부적으로 활성화합니다.

```
C9600(config)#service internal
C9600(config)#end
C9600#clear install state
clear_install_state: START Tue Nov 13 17:05:47 UTC 2018
--- Starting clear_install_state ---
Performing clear_install_state on all members
[1] clear_install_state package(s) on chassis 1
[1] Finished clear_install_state on chassis 1
Checking status of clear_install_state on [1]
clear_install_state: Passed on [1]
Finished clear_install_state
C9600#show issu state detail
--- Starting local lock acquisition on chassis 1
```

No ISSU operation is in progress

이 번역에 관하여

Cisco는 전 세계 사용자에게 다양한 언어로 지원 콘텐츠를 제공하기 위해 기계 번역 기술과 수작업 번역을 병행하여 이 문서를 번역했습니다. 아무리 품질이 높은 기계 번역이라도 전문 번역가의 번 역 결과물만큼 정확하지는 않습니다. Cisco Systems, Inc.는 이 같은 번역에 대해 어떠한 책임도 지지 않으며 항상 원본 영문 문서(링크 제공됨)를 참조할 것을 권장합니다.